## CREACIÓN DEL ARCHIVO EN FORMATO CSV

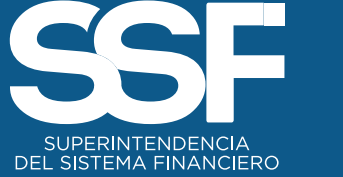

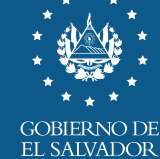

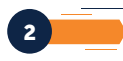

## I. CREACIÓN DEL ARCHIVO EN FORMATO CSV

Ingresada la información y después de guardar el archivo en Excel, se deberá guardar la hoja electrónica en formato CSV, para lo cual deberá hacer lo siguiente:

1. Dar clic en "Archivo" en el menú de Excel

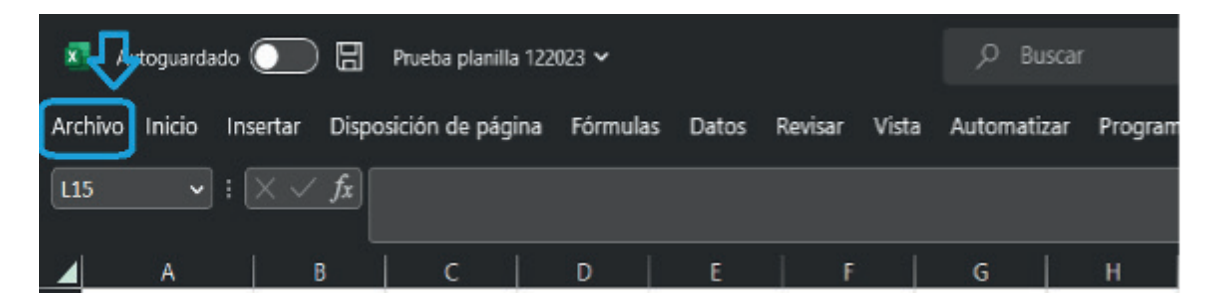

2. Se le mostrará el siguiente menú, debe hacer clic en "Guardar como"

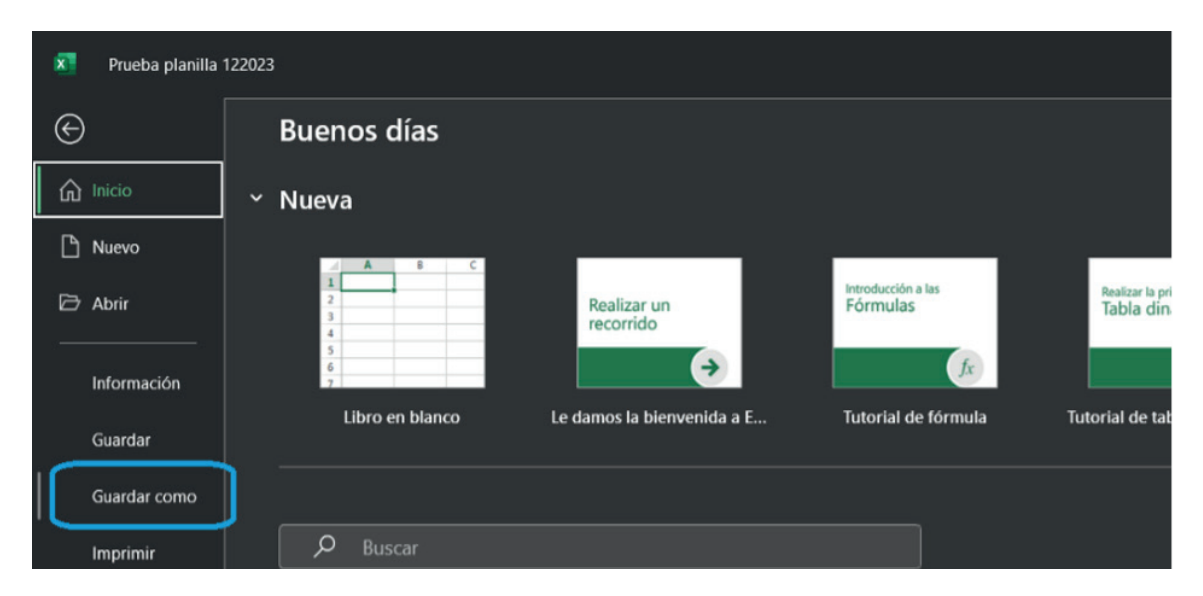

3. Se mostrará la siguiente pantalla, en la cual, Excel tiene las opciones de Examinar y Tipo de archivo, como se muestra en la siguiente pantalla:

| ×      | 🔊 Prueba planilla 122023 |                                                     |                                                      |                        |  |  |  |  |  |  |
|--------|--------------------------|-----------------------------------------------------|------------------------------------------------------|------------------------|--|--|--|--|--|--|
| ¢      |                          | Guardar como                                        |                                                      |                        |  |  |  |  |  |  |
| ଜ<br>ቦ | ) Inicio<br>Nuevo        | C Recientes                                         | ↑ 🗁 Documentos<br>Prueba planilla 122023             |                        |  |  |  |  |  |  |
| Ē      | Abrir                    | ssfsv.onmicrosoft.com                               | CSV (delimitado por comas) (*.csv)     Más opciones_ | 🗸 🖓 Guardar            |  |  |  |  |  |  |
| -      | Información              | OneDrive - ssfsv.onmicrosoft.c<br>jpalas@ssf.gob.sv | T Nueva carpeta                                      |                        |  |  |  |  |  |  |
|        | Guardar                  | Sitios: ssfsv.onmicrosoft.com<br>jpalas@ssf.gob.sv  | Nombre ↑                                             | Fecha de modificación  |  |  |  |  |  |  |
| ļ      |                          | Otras ubicaciones                                   | Plantillas personalizadas de Office                  | 02/02/2022 11:39 a.m.  |  |  |  |  |  |  |
|        | Imprimir                 | Este PC                                             |                                                      |                        |  |  |  |  |  |  |
|        | Compartir                | Agregar un sitio                                    | Remote Assistance Logs                               | 02/03/2022 03:45 p. m. |  |  |  |  |  |  |
|        | Exportar                 | Evaminar                                            |                                                      |                        |  |  |  |  |  |  |
|        | Publicar                 |                                                     |                                                      |                        |  |  |  |  |  |  |
|        | Cerrar                   |                                                     |                                                      |                        |  |  |  |  |  |  |

- a. Si hacer clic en Examinar se le mostrará lo siguiente:
- i. Office 365

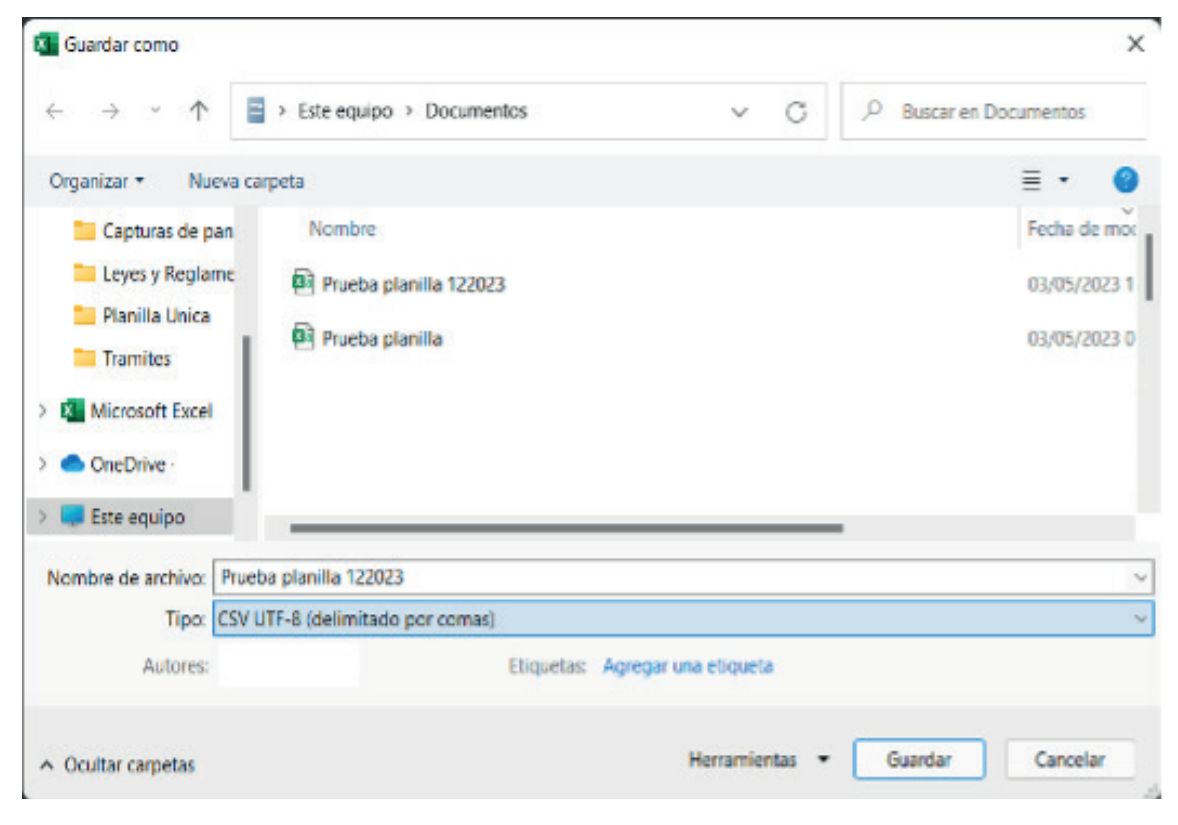

## ii. Otras versiones de Office

| Guardar como                           |                                                                                                    |                                       |                    |                   |             | 3   |
|----------------------------------------|----------------------------------------------------------------------------------------------------|---------------------------------------|--------------------|-------------------|-------------|-----|
| 🛧 🔳                                    | > Este equipo > Disco local (Ci) > Usuarios > Escritorio                                                                                                    |                                       | v ð i              | luscar en Escrito | rio         | p   |
| Organizar 👻 Nu                         | eva carpeta                                                                                                    |                                       |                    |                   | 800 •       |     |
| Microsoft Excel                        | <ul> <li>Nombre</li> <li>Prueba 12-12-2018 1</li> </ul>                                                                                                    | Fecha de modifica<br>12/12/2018 08:59 | Tipo<br>Archivo de | Valores           | аñо<br>3 КВ |     |
| Este equipo<br>Descargas<br>Documentos |                                                                                                    |                                       |                    |                   |             |     |
| Música<br>Videos                       | 1                                                                                                    |                                       |                    |                   |             |     |
| lombre de archive:                     | Prueba 12-12-2018 1                                                                                                    |                                       |                    |                   |             |     |
| Tipo                                   | CSV (delimitado por comas)                                                                                                    |                                       |                    |                   |             |     |
| Autores                                | Prueba 12-12-2018 1                                                                                                    |                                       |                    | -                 |             |     |
|                                        | CSV (delimitado por comas)                                                                                                    |                                       |                    | ~                 |             |     |
| Ocultar carpetas                       | Uter de Excel<br>Uter de Excel<br>Uter de Excel hubitado para macros<br>Uter de Excel 97-2003<br>Dates 2044.<br>Página web de un tole activo<br>Página web de un tole activo<br>Página web de un tole activo<br>Página web de un tole activo<br>Patella de Excel hubitada para macros<br>Patella de Excel hubitada para macros<br>Patella de Excel hubitada para |                                       |                    | uardar            | Cance       | lar |
|                                        | Texts conformato (delimitado por especies)<br>Texts (Macintosh)<br>Texts (MS-DCS)                                                                                                    |                                       |                    |                   |             |     |

3

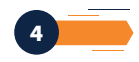

Para que seleccione la carpeta y en el Tipo de Archivo: "CSV UTF-8 (delimitado por coma) \*.csv" o "CSV (delimitado por coma) \*.csv" según la versión de Office instalada.

b. Para Office 365 puede hacerlo directamente seleccionando el Tipo de Archivo "CSV UTF-8 (delimitado por coma) \*.csv", como se muestra en la siguiente imagen:

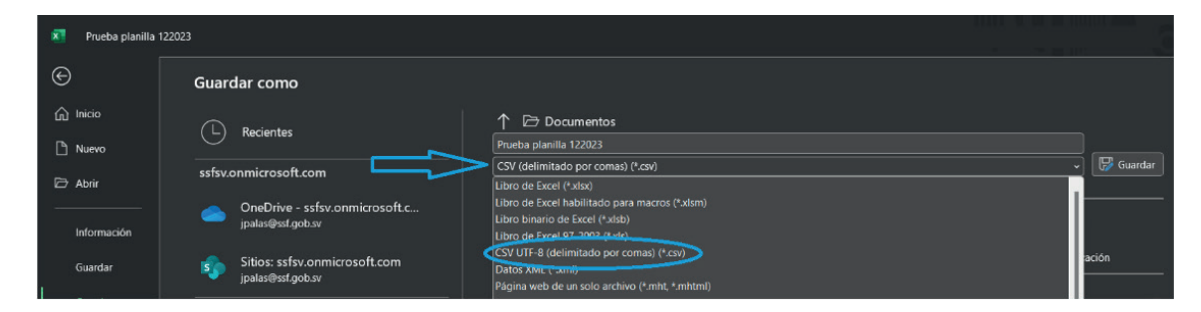

4. Ingresado el Nombre del archivo seleccionado, la carpeta donde se guardará y el Tipo de archivo, luego debe hacer clic en Guardar, (para almacenar el archivo CSV en la carpeta seccionada).

## II. CONFIGURACIÓN DEL SEPARADOR DE LISTAS PARA QUE ACEPTE EL FORMATO DE "COMA", PARA VERSIONES DIFERENTES A OFFICE 365

1. Ingresar al Panel de Control y seleccionar la opción "Reloj, idioma y región", dar clic en el texto Cambiar formatos de fecha, hora o número:

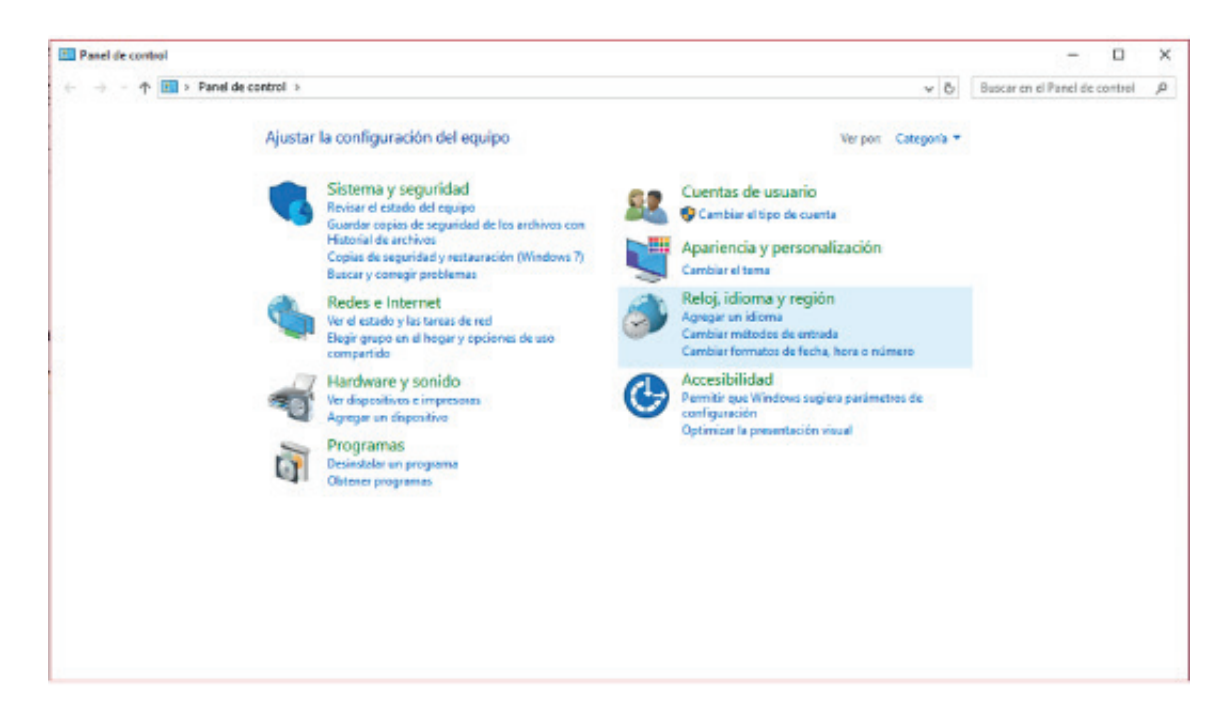

2. En el menú que se muestra dar clic en Configuración adicional:

| ← → + ↑ Ø > Panel de c                                                                                                    | ontrol > Relaj, idioma y región                                                                                              |                                                                                                    |                                                                                                   | v ð           | Buscar en el Pand de control | p |
|----------------------------------------------------------------------------------------------------|----------------------------------------------------------------------------------------------------|----------------------------------------------------------------------------------------------------|---------------------------------------------------------------------------------------------------|---------------|------------------------------|---|
| Ventana principal del Panel de<br>control<br>Sistema y orgunidad<br>Redisi e Internet<br>Hardware y soriado<br>Programa<br>Cuentar de urunito<br>Aparlancia y personalización<br>• Relej, idioena y región<br>Acces bilidad | Fecha y hora<br>Cerrigare la hera y la fecha<br>Morea - Agregar un idierna   Cambiar<br>Región<br>Cember ubicación   Cembiar | Cambier le zona horaria : Agreger refejes para conse horaries diferentes<br>nitodos de entrada<br>ematos de foche, hora o número<br>Pagión<br>Formeto: Ubicasión : Administrativo :<br>Formeto: Ubicasión : Administrativo :<br>Formeto: Horari :<br>Formeto: Ubicasión : Administrativo :<br>Formeto: Ubicasión :<br>Formeto: Ubicasión :<br>Formeto: Ubicasión :<br>Formeto: Ubicasión :<br>Formeto: Ubicasión :<br>Formeto: Ubicasión :<br>Formeto: Ubicasión :<br>Formeto: Ubicasión :<br>For |                                                                                                   |               | ×                            |   |
|                                                                                                    |                                                                                                    | Forwator de fecha<br>Fecha conta:<br>Fecha lorgo<br>Hora conta:<br>Hora longo<br>Frener dia de la                                                                                                    | y hors<br>dd/dd/Uraaa<br>dddd, diddi MMMM/Uriteliaaaa<br>Miteren<br>Miteren<br>Miteren<br>damenaa | c c c c       |                              |   |
|                                                                                                    | Der clic en Acepter                                                                                                    | Tjempios<br>Fecha costa<br>Focha lorge<br>Hoss costa<br>Hoss costa                                                                                                    | 13/12/2018<br>jueves, 13 de diciembre de 2018<br>1048<br>1048 33                                  |               |                              |   |
|                                                                                                    |                                                                                                    |                                                                                                    | Configuración adician<br>Aceptar Cancerar                                                         | aL.<br>Apteur |                              |   |

3. Dar clic en la pestaña Número y en la casilla Separador de listas cambiar formato a "coma" después dar clic en botón Aceptar:

| → * ↑ Ø > 1                                                                                                    | Panel de control > R | teloj, idioma y región                                                                   |                                          |                                            |                                           |                  | ~ O             | Buscar en el l | Panel de control |  |
|----------------------------------------------------------------------------------------------------|----------------------|------------------------------------------------------------------------------------------|------------------------------------------|--------------------------------------------|-------------------------------------------|------------------|-----------------|----------------|------------------|--|
| Ventana principal del P<br>control<br>listema y seguridad<br>Redes e Internet<br>Hardware y sonido<br>Programas | snel de<br>F         | Fecha y hora<br>Configurar la hora y la fe<br>Idioma<br>Agregar un idioma   Ci<br>Región | che   Cambiarlazi<br>ambiar métodos de o | ona horaria   .<br>entrada<br>Ø Personalia | Agregar relojes para zonas<br>tar formato | s horarias difer | entes           | ×              |                  |  |
| Región                                                                                                    |                      |                                                                                          | ×                                        | Números No                                 | neda Hora Fecha                           |                  |                 |                |                  |  |
| Formation Universida                                                                                            | Administration       |                                                                                          |                                          | Ejemplo                                    |                                           |                  |                 |                |                  |  |
| Formator                                                                                                    |                      |                                                                                          |                                          | Positivo                                   | 123,456,789.00                            | Negativo         | -123,456,789.00 |                |                  |  |
| Español (El Salvado                                                                                             | 0                    |                                                                                          | ~                                        |                                            |                                           |                  |                 |                |                  |  |
| Preferencias de idior                                                                                           | Da                   |                                                                                          |                                          | Símbo                                      | lo decimal:                               |                  |                 | ~              |                  |  |
| Formatos de fecha                                                                                               | y hora               |                                                                                          |                                          | Númer                                      | ro de dioitos decimales:                  | 2                |                 | ~              |                  |  |
| Fecha cortai                                                                                                    | dd/MM/aeea           |                                                                                          | 4                                        | Simbo                                      | la de ceneración de miler                 |                  |                 | -              |                  |  |
| Fecha largai                                                                                                    | dddd, d 'de' MMI     | MM 'de' aaaa                                                                             | ~                                        | Nime                                       | en de digitar en muner                    | 1 1 1 1          | 184 700         |                |                  |  |
| Hora corta:                                                                                                    | Hittmm               |                                                                                          |                                          | Finite                                     | to de algeos en gropor                    | 163              | 0430,708        |                |                  |  |
| Hora larga:                                                                                                    | Helmmiss             |                                                                                          |                                          | Simbo                                      | to de signo negativor                     | -                |                 | ~              |                  |  |
| Primer dia de la<br>semana:                                                                                     | domingo              |                                                                                          | ¥                                        | Forma                                      | to de número negativo:                    | -1.              | 1               | ~              |                  |  |
|                                                                                                    |                      |                                                                                          |                                          | Mostra                                     | er ceros a la izquierda:                  | 0.7              |                 | ~              |                  |  |
| Ejemplos                                                                                                    |                      |                                                                                          |                                          | Separa                                     | dor de listes:                            | 1                |                 | ~              |                  |  |
| Fecha cortai                                                                                                    | 13/12/2018           |                                                                                          |                                          | Sistem                                     | a de medida:                              | ine              | erco            | _              |                  |  |
| Hora corta                                                                                                    | 10:40                | mbre de 2016                                                                             |                                          | Digitor                                    | estándar:                                 | 012              | 13456709        | ¥              |                  |  |
| Hora largar                                                                                                    | 10:40:55             |                                                                                          |                                          | User di                                    | igitos nativos:                           | Nu               | nca             | ~              |                  |  |
|                                                                                                    |                      | Configuración adic                                                                       | onal                                     | Haga clic en                               | Restablecer para restaura                 | r la configuraci | ión Rest        | oblecer        |                  |  |

5

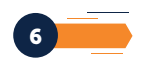

Notas:

1. Los pasos pueden variar según la versión de office que tenga instalada.

2. Tome en cuenta que el nombre del archivo no debe exceder de 25 caracteres

3. Estos softwares son ejemplos, usted puede utilizar el de su preferencia para generar el archivo CSV.

Errores comunes en el archivo CSV:

1. Abrir el archivo CSV en Excel, para realizar correcciones de los datos.

- Esto genera que se pierda el formato del archivo, por lo tanto, es recomendable que al momento de crear el archivo se guarde primero como Libro de Excel y después en formato CSV; por si se tienen que hacer cambios, se hagan en el archivo Excel y posteriormente se genere el CSV con las modificaciones.

- Otra opción es abrir el archivo CSV en el Block de notas, Notepad++, u otro editor de texto y trabajar los cambios en este.

2. Error en la estructura del archivo.

Se debe de revisar en el Manual del Usuario del Sistema, la información que debe contener cada una de las columnas, el formato y la longitud de estas.

3. Archivo generado con separador de punto y coma

Deberá de configurar el separador de listas de la máquina para que utilice "coma" y no punto y coma, puede consultar como hacerlo en el Manual de Usuario del Sistema.

4. Errores en archivos por los encabezados de las columnas

Debe eliminar los encabezados de las columnas en el archivo Excel antes de generar el Archivo CSV.

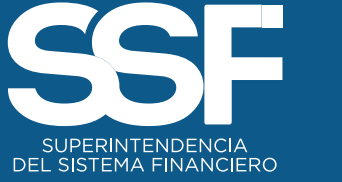

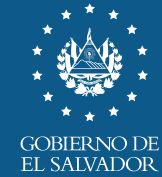